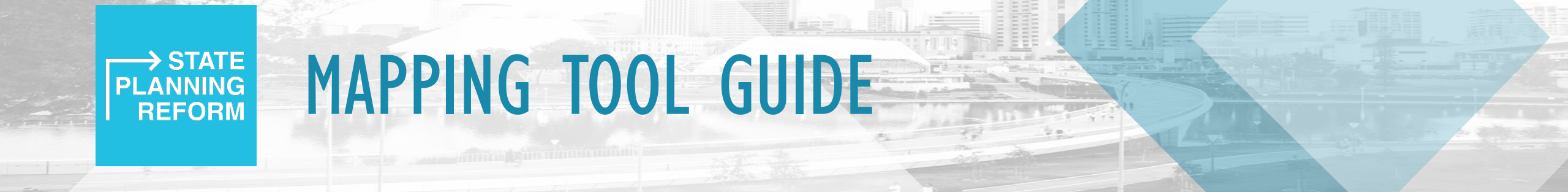

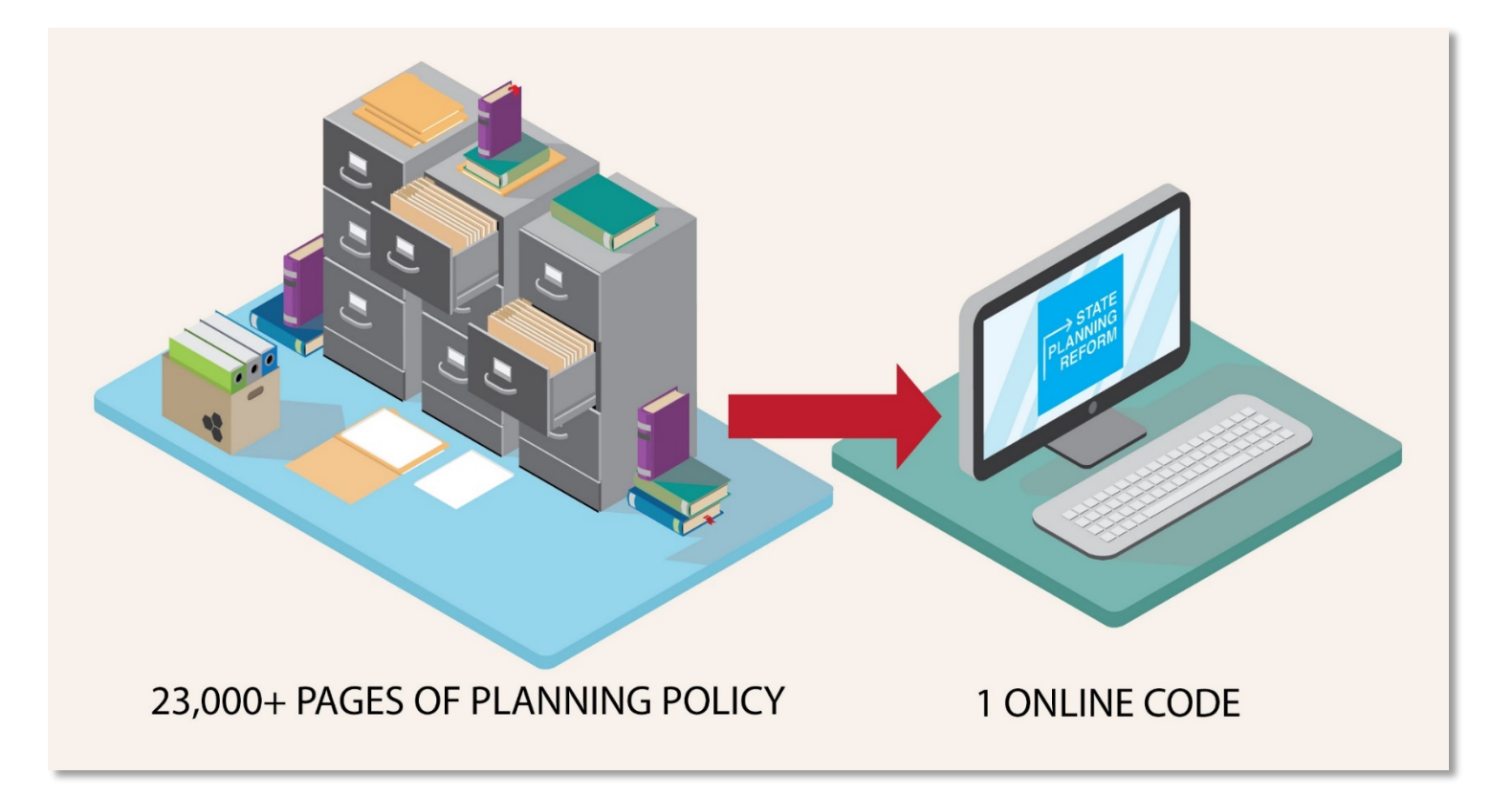

During the consultation period we have developed a draft Planning and Design Code Consultation Mapping Tool that can be used to look-up specific addresses, zones and overlays.

## How to search by a specific address to view zones and overlays of interest

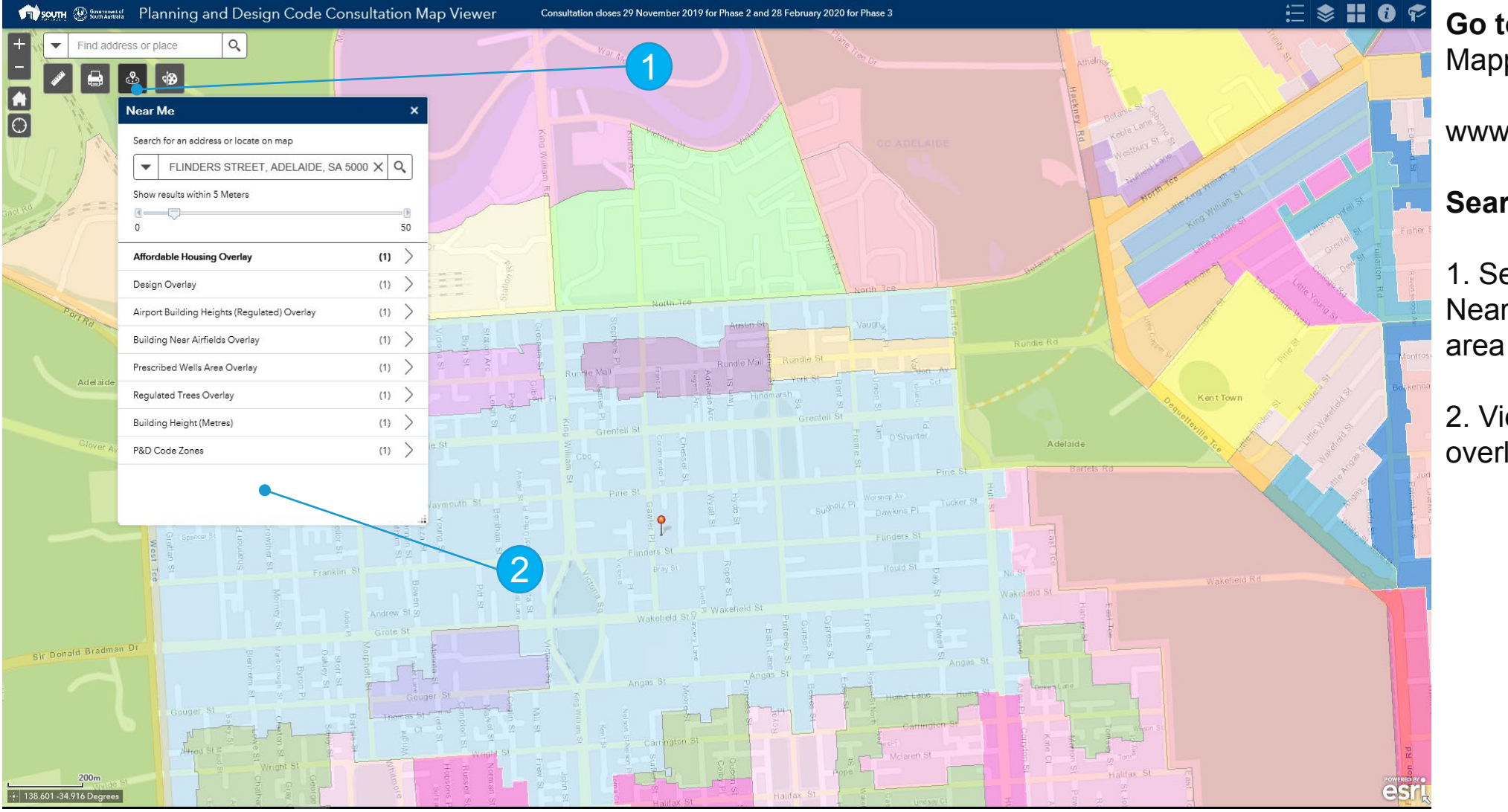

STATE

**PLANNING** 

COMMISSION

→ STATE PLANNING REFORM **Go to the SA Portal** to use the Mapping Tool:

www.saplanningportal.sa.gov.au

Search specific addresses:

1. Search for the **Location** in Near Me S or **zoom** into an area of the map.

2. View results for zones and overlays of specific address

The current tool is only for consultation – the mapping element of the ePlanning system will have improved functionality

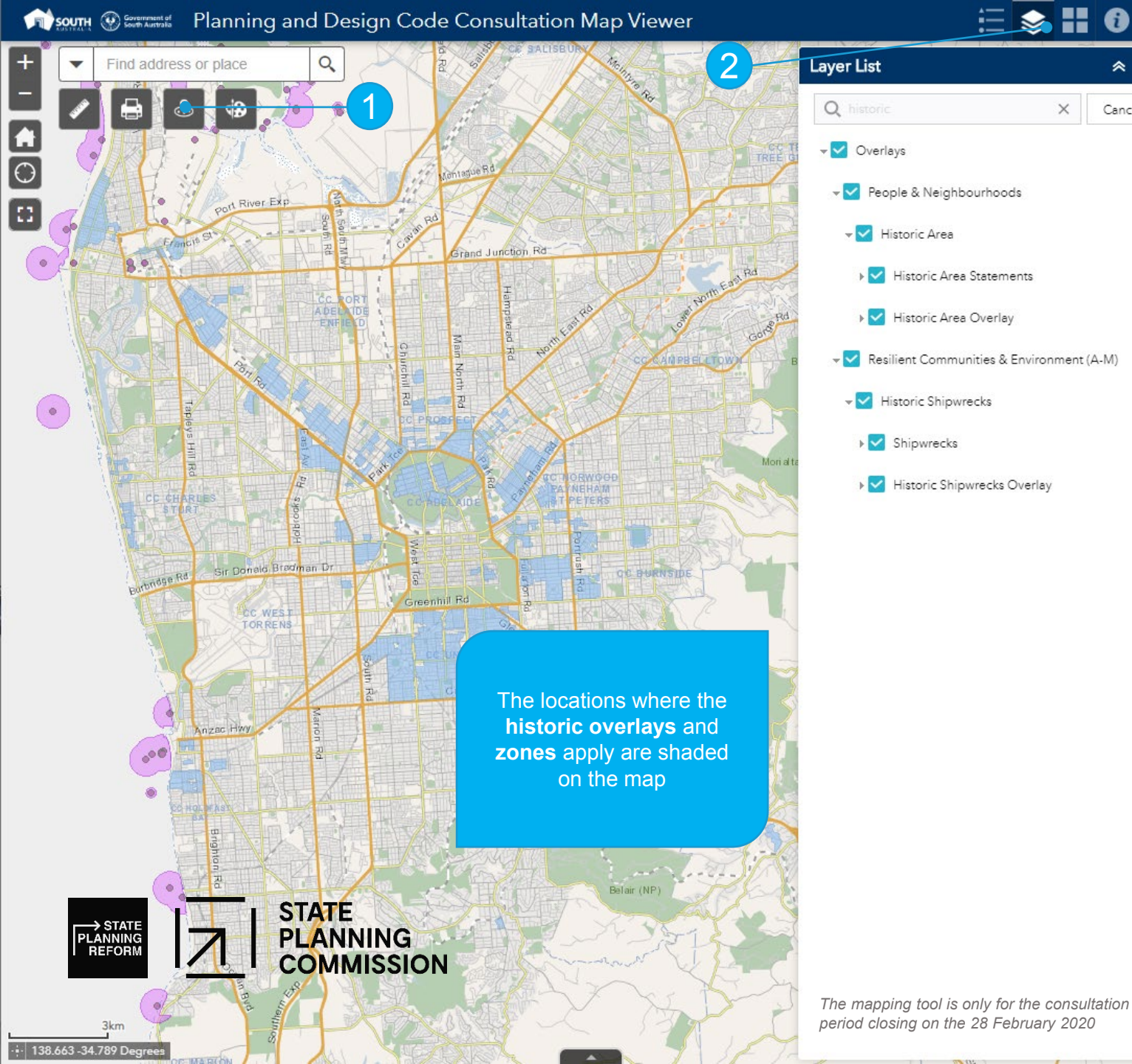

## How to search by a key word to select and view layers of interest

1. Search for the Location in the Near Me or **zoom** into an area of the map.

2. Click on the Layers icon to show the list.

0

≈ ×

...

...

...

...

...

...

...

...

...

Cancel

3. Click on the **Zones** checkbox to turn off the P&D Code Zones.

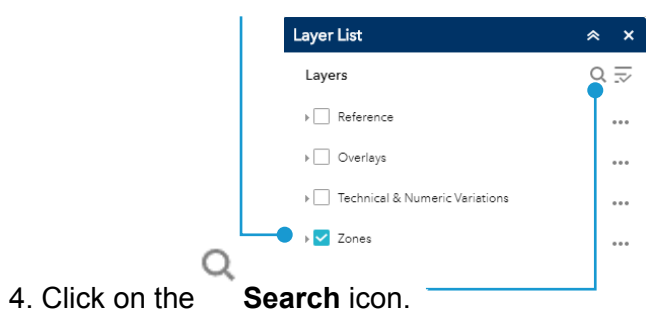

5. Type search word in the search field, e.g. historic and list of matching results display.

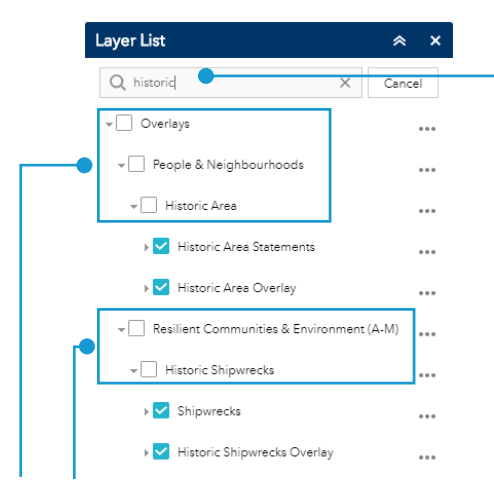

6. Click on top-level Layers checkboxes to apply the selected layers.

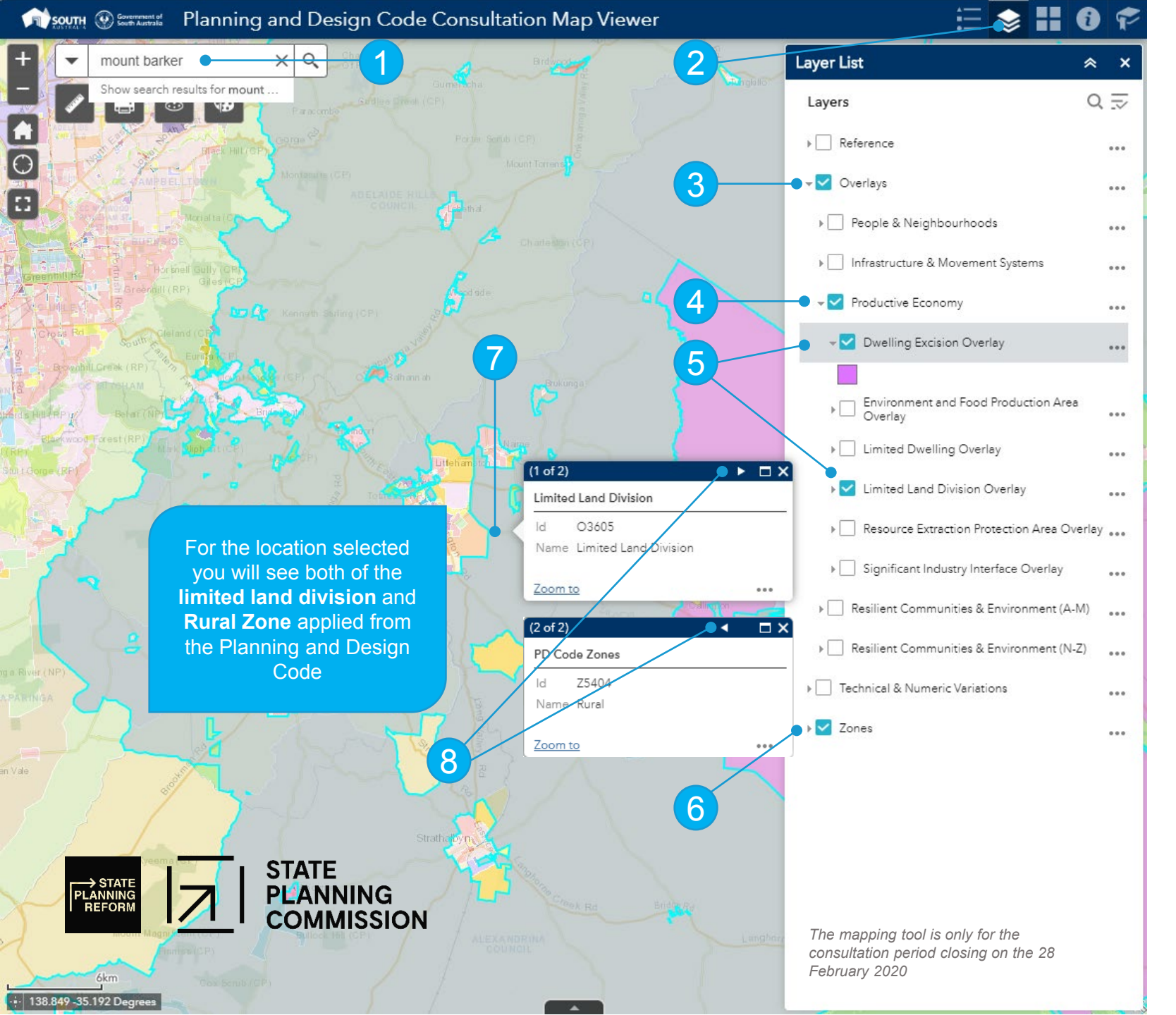

## How to use the Overlays layer to show the Productive Economy policy themed overlays

- 1. Search for the Location, or zoom into an area of the map.
- 2. Click on the Layers icon to show the list.

3. Click on the **Overlays** checkbox to select, then expand to show the listing of policy interests

The top-level e.g. **Overlays checkbox** <u>must</u> be selected to show the selections made in the next steps.

4. Click on the policy theme of interest checkbox, e.g. **Productive Economy**.

5. Click on each of the overlays to shade on the map, e.g. **Dwelling Excision Overlay**, and **Limited Land Division Overlay**.

Expand the **Overlay** to display the colour shaded on the map.

6. Leave the **Zones** checkbox selected to show all zones shaded on the map.

7. Left click mouse within the overlay area to **display** the **overlay details** applied to this location.

8. Click on the ► **Next** icon to view more details or click on the **< Back** icon to view the previous details.

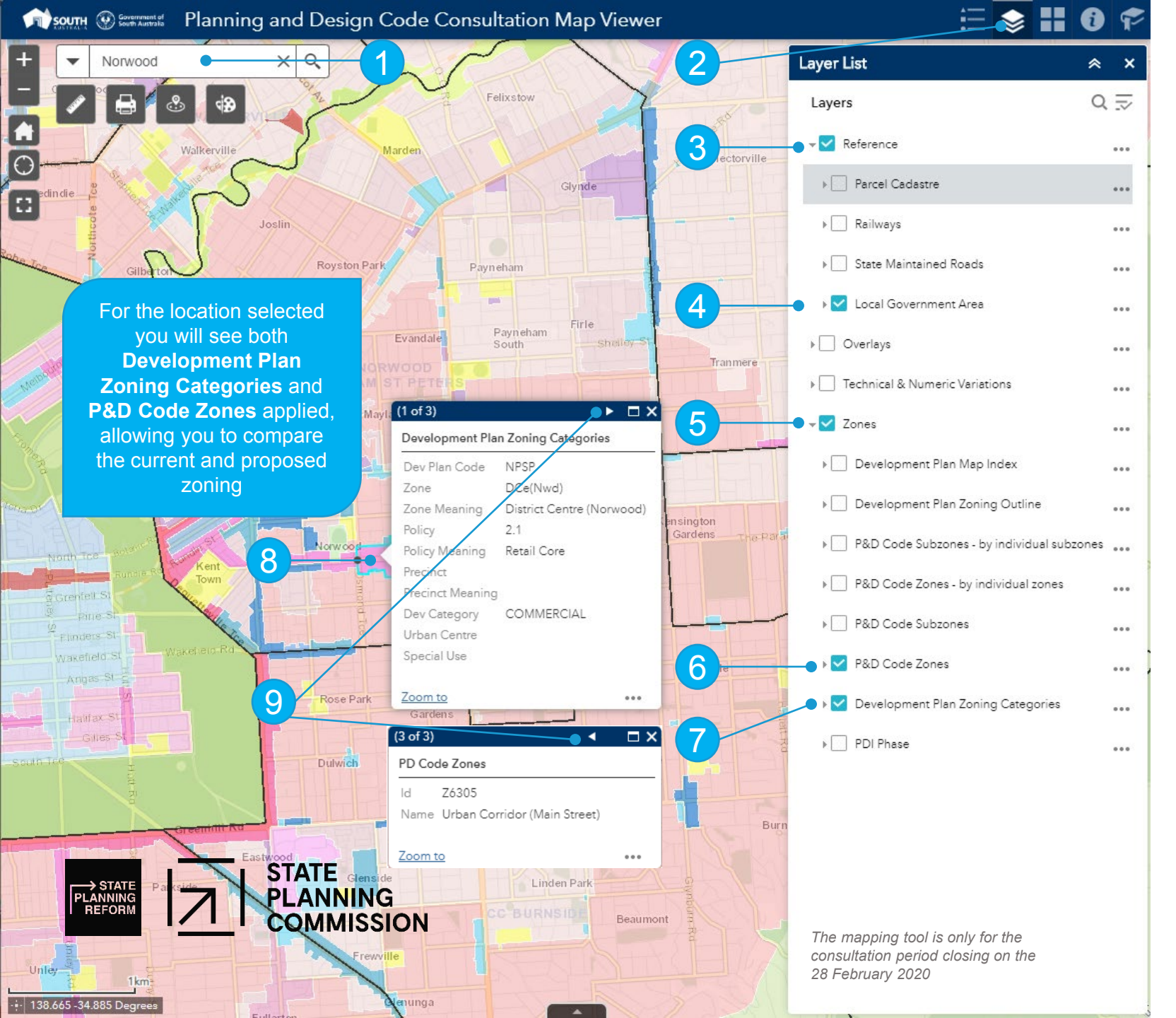

## How to use the Reference and Zones Layers

For outlining the Local Government Area and Development Plan Zoning Categories to compare existing zone, policy and precincts against the proposed P&D Code zones

- 1. Search for the **Location**, or **zoom** into an area of the map.
- 2. Click on the Layers icon to show the list.

3. Click on the **Reference** checkbox to select, then expand to show the listing of references.

The top-level e.g. **Reference checkbox** <u>must</u> be selected to show the selections made in the next steps.

4. Click on the **Local Government Area** to show an outline of the area on the map.

5. Expand the **Zones** list to show all options.

6. Leave the **P&D Code Zones** layer selected to show all zones shaded on the map.

7. Click on the **Development Plan Zoning Categories** checkbox to show the existing zones.

8. Left click mouse within the layer area to **display** the **Development Plan** and **P&D Code zones** applied to this location.

9. Click on the ► **Next** icon to view more details or click on the **< Back** icon to view the previous details.

10. Click on the **P&D Code Zones** checkbox to turn-off the zones to only show the Development Plan Zoning Categories, click on the **P&D Code Zones checkbox** to turn-on.

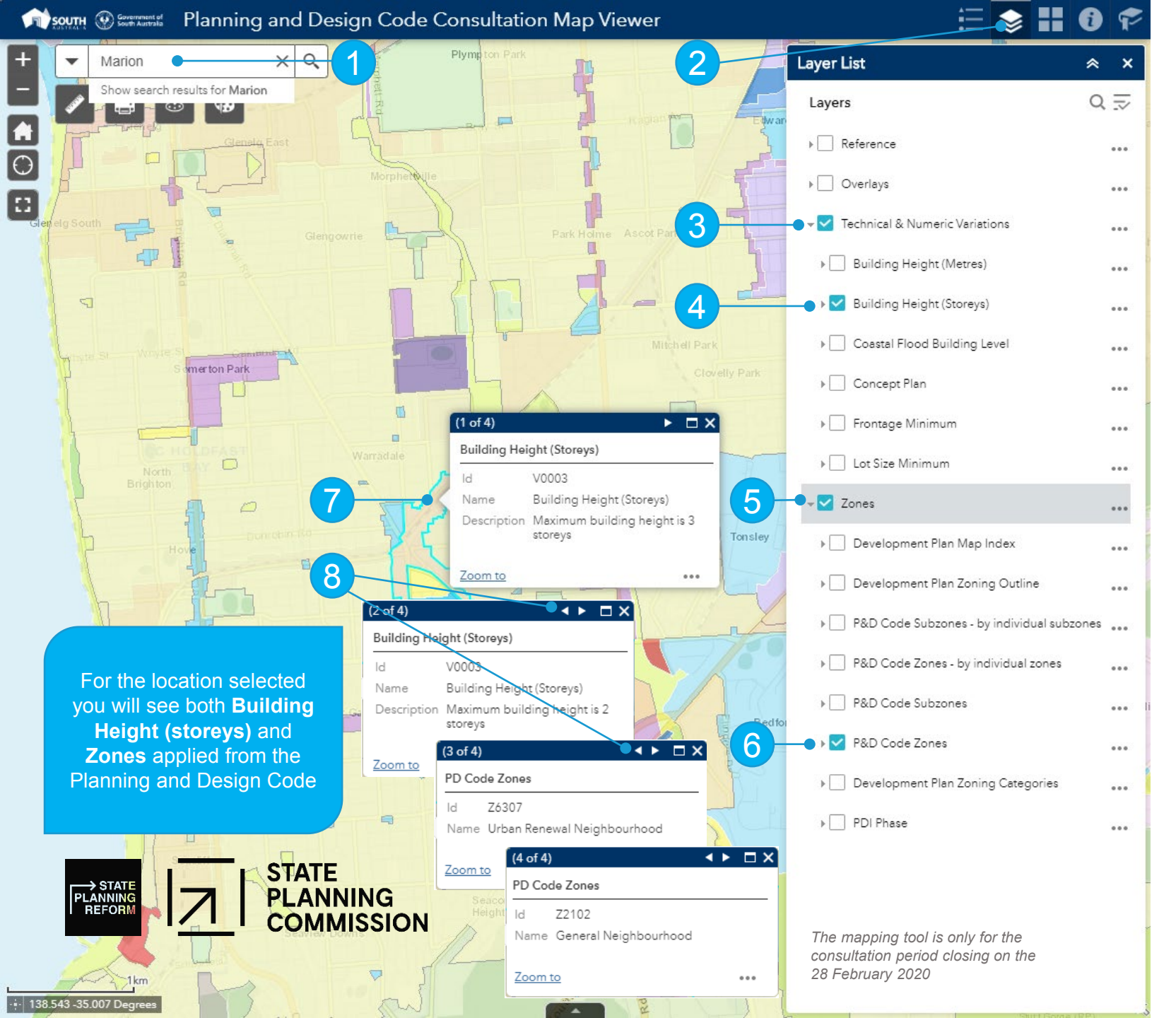

How to use the Technical & Numeric Variations and Zones layers to identify building heights within the General and Urban Renewal Neighbourhood Zones

1. Search for the **Location**, or **zoom** into an area of the map.

2. Click on the Layers icon to show the list.

3. Click on the **Technical & Numeric Variations** checkbox to select, then expand to show the listing of variations.

The top-level e.g. **Technical & Numeric Variations checkbox** <u>must</u> be selected to show the selections made in the next steps.

4. Click on the technical & numeric variations of interest, e.g. **Building Heights (storeys)**.

5. Expand the **Zones** list to show all options.

6. Leave the **P&D Code Zones** checkbox selected to show all zones shaded on the map.

7. Left click mouse on an area of the map to **display** the **technical and numeric details**, and **zones details** applied to this location.

8. Click on the ► Next icon to view more details or click on the **< Back** icon to view the previous details.